## Инструкция. Как принять участие в олимпиаде «Бельчонок»

Если вы еще не зарегистрированы в системе, воспользуйтесь инструкцией по созданию личного кабинета участника олимпиад/конкурсов/слушателя подготовительных курсов СФУ.

После регистрации возвращайтесь к данной инструкции.

Для авторизации необходимо зайти на сайт <u>https://sdo.dovuz.sfu-kras.ru/</u>. В правом верхнем углу нажмите на кнопку «Вход».

Вход

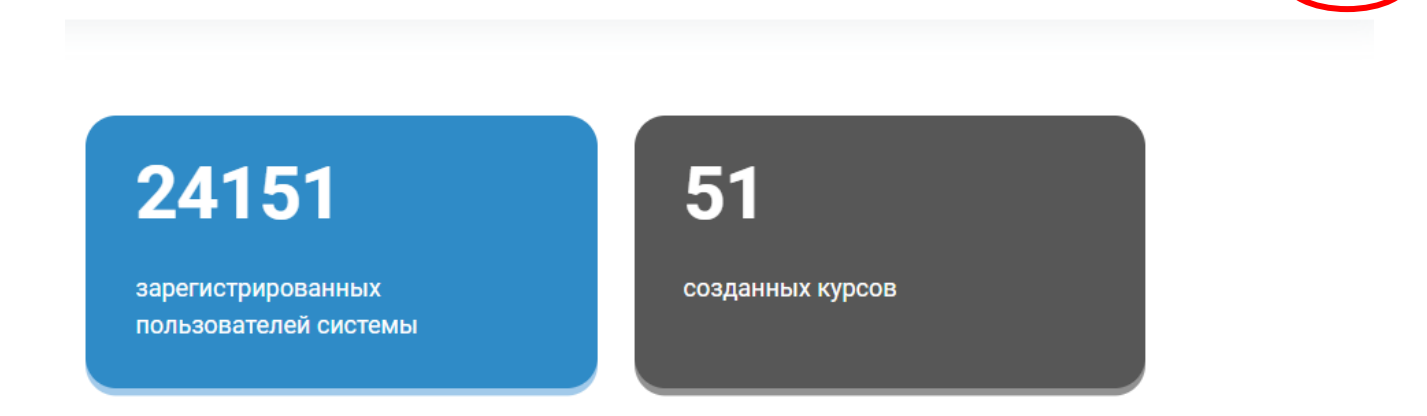

В появившемся окне в поле «Логин» введите адрес электронной почты, в поле «Пароль» - заданный Вами пароль. Нажмите «Вход».

| СИБИРСКИЙ SIBERIAN<br>ФЕДЕРАЛЬНЫЙ FEDERAL<br>УНИВЕРСИТЕТ UNIVERSITY | Создание учетной записи в<br>"Системе дистанционного обучения для<br>школьников"<br>Для всех пользователей<br>1. Зарегистрироваться по ссылке.<br>2. Подтвердить свою учетную запись пройдя по ссылке в письме. |
|---------------------------------------------------------------------|----------------------------------------------------------------------------------------------------|
| Пароль                                                              | После вы можете авторизоваться на данном сайте.<br><b>Для учеников "Физико-математической школы СФУ"</b><br>Вам нужно авторизоваться на сайте используя корпоративный                                           |
| Вход                                                                | школьный логин и пароль полученные при поступлении в школу.                                                                                                    |
| Забыли пароль?                                                      | Зайти гостем                                                                                                    |

После успешной авторизации в верхней панели нажмите на «Олимпиада Бельчонок», где в выпадающем списке выберите «Участвовать».

| си вирский siberian<br>Федеральный ребена.<br>Университет University В начало Мои курс | ы Список курсов Личный кабинет | Олимпиада Бельчонок 🗸 ФМЦ    | Ш Поддержка       |
|----------------------------------------------------------------------------------------|--------------------------------|------------------------------|-------------------|
| С возвращением                                                                         |                                | Участвовать                  |                   |
| Доступные курс                                                                         | Ы                              | Новости                      |                   |
| Олимпиады и конкурсы                                                                   |                                | Олимпиады и конкурсы         |                   |
|                                                                                        | æ                              |                              | •                 |
| Олимпиада "Ищем Ломоносо                                                               | вых"   2023/2024 уч. год       | Конкурс по научному лекторию | 2023/2024 уч. год |

На открывшейся странице нажмите на кнопку «Записаться на курс», чтобы принять участие в Олимпиаде.

| ( | лиминады и конкурсы / наспроика зачисления на курс<br>Этборочный этап университетской олимпиады школьников "Бельчонок"   2023/2024 уч. год                                                                   |   |
|---|----------------------------------------------------------------------------------------------------|---|
|   | Настройка зачисления на курс                                                                                                    |   |
|   | Оплагиады и консурсы                                                                                                    |   |
|   |                                                                                                    |   |
|   |                                                                                                    | M |
|   | Отборочный этап университетской олимпиады школьников "Бельконок" (2023/2024 уч. год<br>Доступ к заданиям отборочного этапа будет открыт 1 октября 2023 г.<br>Выполнить задания можно до 14 января 2024 года. |   |
|   |                                                                                                    |   |
|   |                                                                                                    |   |

После успешной записи на курс откроется страница для выбора задания.

Отборочный этап университетской олимпиады школьников "Бельчонок" | 2023/2024 уч. год

| Вы записаны на курс. | ×            |
|----------------------|--------------|
| ~ Общее              | Свернуть всё |
| > Химия              |              |
| > Физика             |              |
| > Обществознание     |              |
| > Информатика        |              |
| > Математика         |              |
| > Биология           |              |

На странице найдите нужный предмет и раскройте его. Доступные вам задания (по классу) будут выделены оранжевым цветом. Чтобы перейти к заданию необходимо кликнуть по нему.

\*\*\* Для предоставления доступа к олимпиадным заданиям более старших классов относительно фактческого, необходимо заполнить <u>форму</u>.

Важно! Участие в отборочном этапе Олимпиады возможно <u>не более одного раза</u> <u>по каждому предмету</u>, т.е. только за один класс. При участии более одного раза все работы данного участника по предмету аннулируются.

| тест<br>Химия (9 класс)                                             |                                                       |
|---------------------------------------------------------------------|-------------------------------------------------------|
| Открыто: Воскресенье, 1 Октябрь<br>Закрывается: Воскресенье, 14 Ян  | 2023, 00:00<br>варь 2024, 23:59                       |
| Недоступно, пока не выполне                                         | ено: Ваше поле Класс/курс СПО имеет значение 9 класс  |
| TECT                                                                |                                                       |
| Открыто: Воскресенье, 1 Октябрь<br>Закрывается: Воскресенье, 14 Яні | 2023, 00:00<br>Baob 2024, 23:59                       |
|                                                                     |                                                       |
| тест<br>Химия (11 класс)                                            |                                                       |
| Открыто: Воскресенье, 1 Октябрь<br>Закрывается: Воскресенье, 14 Ян  | 2023, 00:00<br>варь 2024, 23:59                       |
| Недоступно, пока не выполне                                         | ено: Ваше поле Класс/курс СПО имеет значение 11 класс |

После нажатия на кнопку «Попытка теста» будет открыта страница с заданием и начнется попытка с отсчетом указанного времени.

| Олимпиады и конкурсы 🗧 Бельчонок (отборочный)   2023/2024 🎽 Химия (10 класс)                   |
|------------------------------------------------------------------------------------------------|
| И Химия (10 класс)                                                                             |
|                                                                                                |
| Отметить как выполненный                                                                       |
| Открыто: Воскресенье, 1 Октябрь 2023, 00:00<br>Закрывается: Воскресенье, 14 Январь 2024, 23:59 |
| Попытка теста                                                                                  |
| Разрешено попыток: 1                                                                           |
| Ограничение по времени: 2 час. 30 мин.                                                         |
|                                                                                                |
|                                                                                                |

Время, отведенное на выполнение олимпиадных заданий – 2,5 астрономических часа (150 минут). При истечении указанного времени тест закроется автоматически с сохранением всех внесенных ответов.

В случае возникновения вопросов обращайтесь в чат технической поддержки (значок в левом нижнем углу) или личные сообщения <u>группы VK «Олимпиады и конкурсы СФУ»</u>.

Удачи!